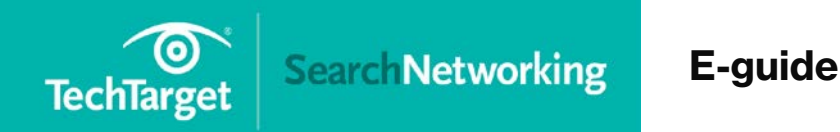

10 Steps to Troubleshooting Wi-Fi Connectivity PRO+

Content

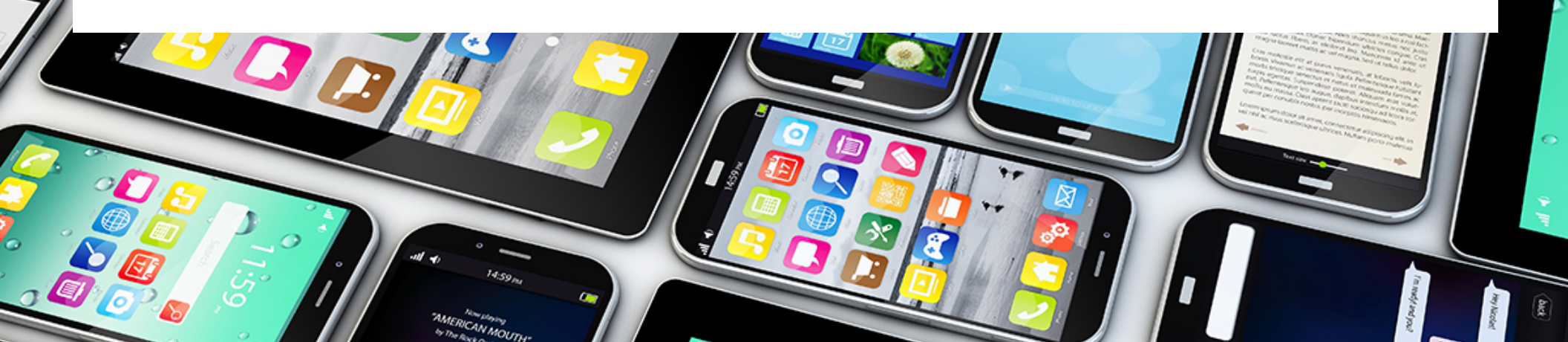

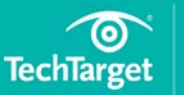

| ■ 10 steps to troubleshoot v | wireless |
|------------------------------|----------|
| connection problems          | p. 2     |
|                              |          |
| Related Content              | p. 22    |

### In this e-guide:

In the workplace, wireless connection problems can crop up at any time.

So when you have trouble connecting a smartphone, tablet, laptop or other Wi-Fi client device to an office wireless LAN, what should you do?

In this e-guide, discover 10 step-by-step troubleshooting tips to help with your wireless network connection problems.

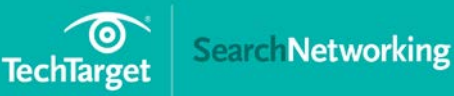

| ■ 10 steps to troubleshoot | wireless |
|----------------------------|----------|
| connection problems        | р. 2     |
|                            |          |
| Related Content            | p. 22    |

# 10 steps to troubleshoot wireless connection problems

Lisa Phifer, Owner | Core Competence Inc.

Wireless connection problems can crop up when joining a wireless client to an office network. These step-by-step debugging tips can help.

# **Step 1: Check WAN and LAN connections**

Physical connections are an oft-overlooked common culprit. Check all wireless access point (AP) or wireless router ports to ensure that Ethernet cables are inserted tightly and link status LEDs are green at both ends. If not:

- Verify that devices at both ends of each Ethernet cable are powered on and that ports are enabled. For example, your AP may be connected to a wall port that is disabled, or the upstream switch or modem may be off.
- Try swapping Ethernet cables to isolate a damaged cable or connector.

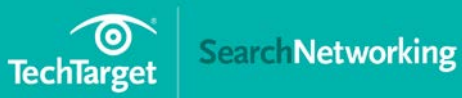

| In this e-guide                                 |                  |
|-------------------------------------------------|------------------|
| 10 steps to troubleshoot<br>connection problems | wireless<br>p. 2 |
| Related Content                                 | p. 22            |

- Check your AP or router manual to ensure that you're using the right type of cable. For example, Internet/WAN ports may require crossover cables.
- Connect another Ethernet-capable device, such as a laptop, to the affected AP or router port. If link status LEDs change, the device that you just replaced may be failing link auto-negotiation. Check port configurations at both ends and reconfigure as needed to match speed and duplex mode.

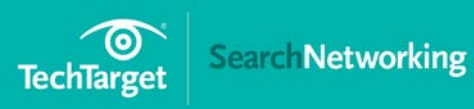

| 10 steps to troubleshoot wireless |       |  |  |  |
|-----------------------------------|-------|--|--|--|
| connection problems               | p. 2  |  |  |  |
|                                   |       |  |  |  |
| Related Content                   | p. 22 |  |  |  |

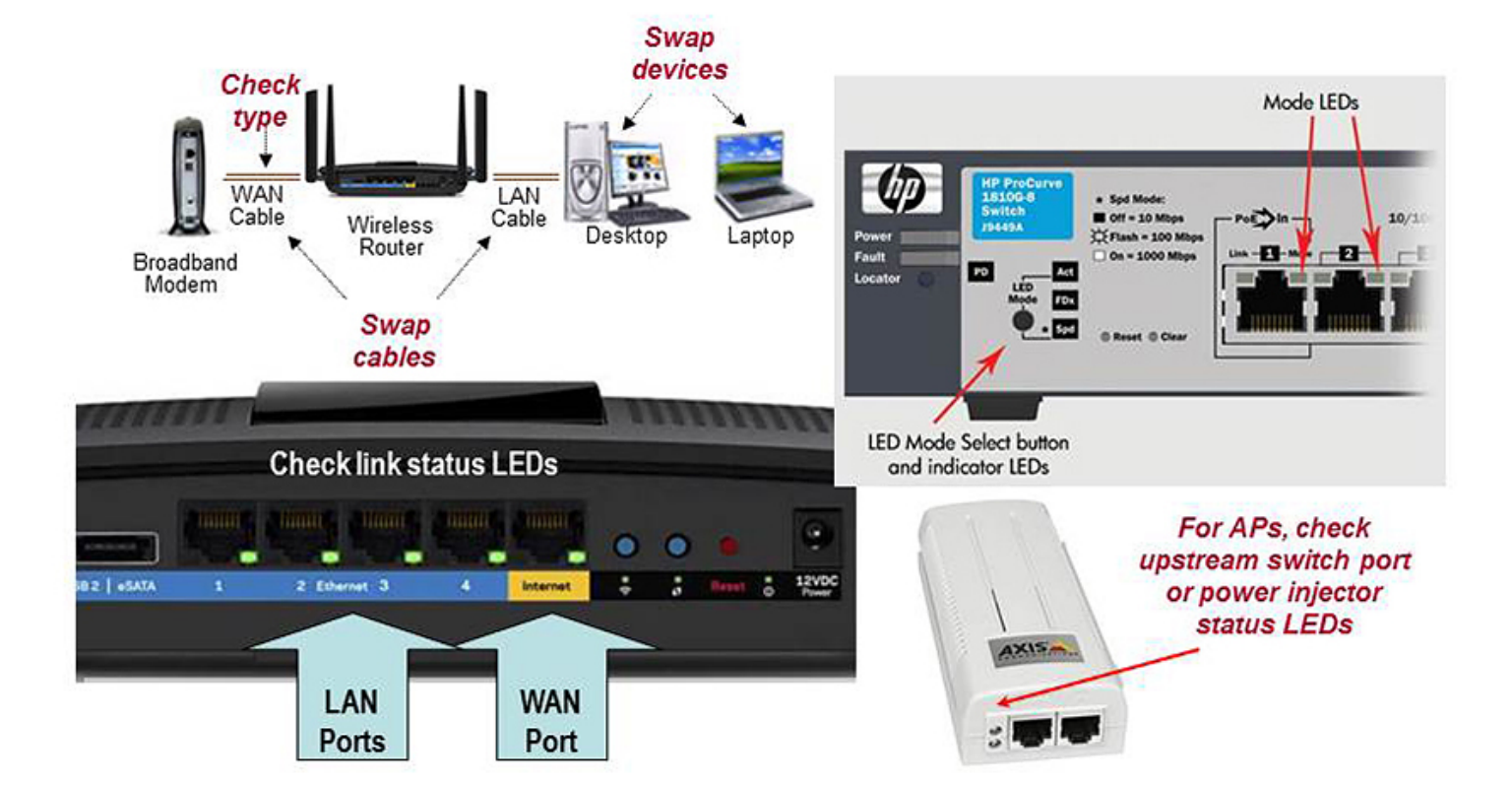

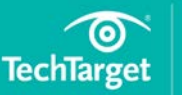

| 10 steps to troubleshoot wireless |      |  |
|-----------------------------------|------|--|
| connection problems               | p. 2 |  |
|                                   |      |  |
| Related Content                   | n 22 |  |

# Step 2: Verify wireless adapter

It might seem obvious, but it's important to ensure the client's Wi-Fi adapter used for network troubleshooting is enabled and ready to connect.

- When using a Windows client, select your wireless network adapter from the Network Connections Control Panel and check to see if its status is *Enabled*. If not, right-click to enable the connection. If this fails when using a laptop, look for a function key or physical button or slider-switch to take the laptop out of airplane mode. If this fails when using a removable client such as a USB adapter, remove and re-insert it.
- When using an Apple iOS client, use the Settings app to verify that your iPhone or iPad is not in airplane mode and that Wi-Fi is on and ready to connect. For further iOS client troubleshooting, see Part 2 of this series.
- On an Android client, use the Settings app in a similar manner to verify that your smartphone or tablet is not in airplane mode and that Wi-Fi is on. For further Android client troubleshooting, see Part 3 of this series.

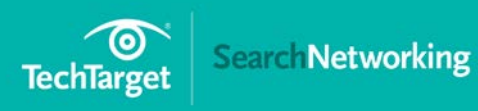

| 10 steps to troubleshoot wireless |       |  |  |
|-----------------------------------|-------|--|--|
| connection problems               | p. 2  |  |  |
|                                   |       |  |  |
| Related Content                   | p. 22 |  |  |

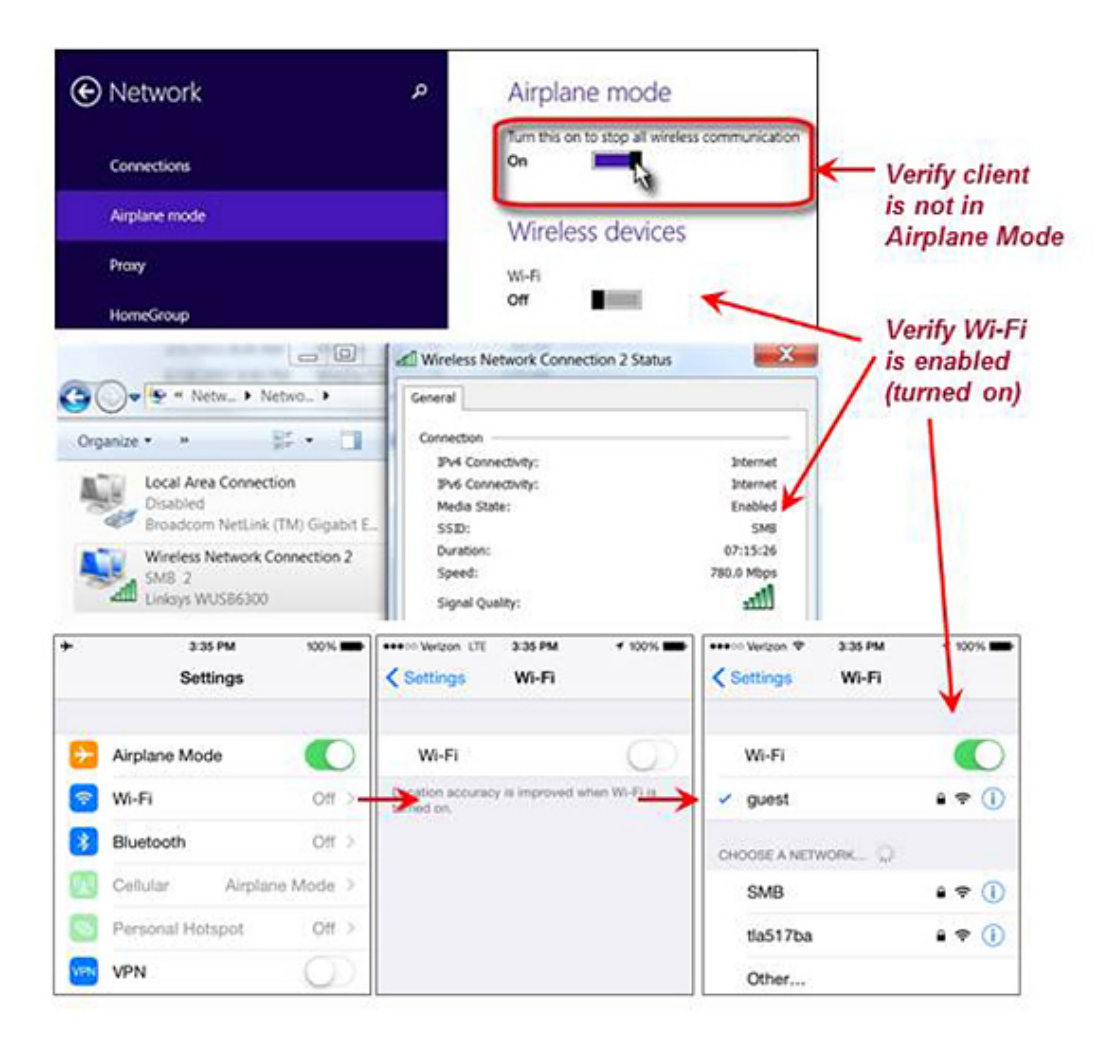

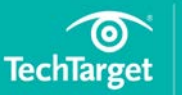

| ■ 10 steps to troubleshoot | wireless |
|----------------------------|----------|
| connection problems        | p. 2     |
|                            |          |
| Related Content            | p. 22    |

# **Step 3: Verify AP and router settings**

Use your wireless access point or router's administrative GUI to verify network settings for the wireless network service set identifier (SSID) to which your Wi-Fi client is trying to connect.

- Locate the SSID that you're troubleshooting. On a basic wireless router, there may be just one SSID, or one for each radio band (2.4 GHz and 5 GHz). On a small business or enterprise AP, there may be several SSIDs used to segregate wireless clients and their traffic.
- Identify the IP subnet [and, if applicable, virtual LAN (VLAN) ID] assigned to that SSID. Upon successful connection, your Wi-Fi client should receive a local IP address from this subnet.
- Identify the router or AP's own local IP address that should be reachable through this subnet (and, if applicable, VLAN).
- Check your router's events log or status GUI to verify that an IP address from this subnet is indeed assigned to your Wi-Fi client when it connects.

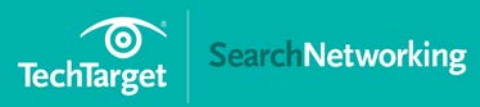

| In t | his e | -guide |  |
|------|-------|--------|--|
|      |       |        |  |

| 10 steps to troubleshoot wireless |       |  |
|-----------------------------------|-------|--|
| connection problems               | p. 2  |  |
|                                   |       |  |
| Related Content                   | p. 22 |  |

| System<br>System                                                                                           | Details | Dete<br>IP a                                                                   | ermine<br>ddress | AP or router<br>and subnet                               | System Overv                         | iew                                                             |                          |                      | _             |
|----------------------------------------------------------------------------------------------------|---------|--------------------------------------------------------------------------------|------------------|----------------------------------------------------------|--------------------------------------|-----------------------------------------------------------------|--------------------------|----------------------|---------------|
| Host Name AM<br>MGT0 IP Address 10<br>Device Model AF<br>HW Type AF<br>MAC Address 9C<br>HiveOS Version Hi |         | AH-AP230-S<br>10.0.0.6<br>AP230<br>AP<br>9C5D127 9C5D127<br>HiveOS 6.4r1d 2111 |                  | Alarm<br>Management S<br>Origin<br>Uptme<br>Topology Map | tatus                                | Managed<br>Discovered<br>7 Days, 1 Hrs 47 Mins 47 Secs<br>Soor1 |                          | \$                   |               |
| Radio D                                                                                                    | etails  |                                                                                |                  |                                                          |                                      |                                                                 |                          |                      |               |
| Radio                                                                                                    | Type    |                                                                                | Mode             | Channel                                                  | EIRP                                 | N                                                               | oise Floor               | SSID                 |               |
| wifi0                                                                                                    | 802.1   | 1g/n                                                                           | Access           | 11                                                       | 29.27 dBm                            | -9                                                              | 5 dBm                    | guest                |               |
| wifi 1                                                                                                    | 802.1   | 1a/n/ac                                                                        | Access           | 157                                                      | 31.52 dBm                            | -9                                                              | 0 dBm                    | Enterprise           |               |
|                                                                                                    |         |                                                                                | V                | /erify IP addr<br>/hen Wi-Fi cli                         | ess is allocated<br>ient is connecte | d                                                               |                          |                      |               |
| Client D                                                                                                   | etails  |                                                                                |                  |                                                          |                                      |                                                                 |                          |                      |               |
| MAC A                                                                                                    | ddress  | Host Name                                                                      | IP<br>Address    | Association Time                                         | Duration                             | SSID                                                            | Authentication<br>Method | Encryption<br>Method | Radio<br>Mode |
| 24A074                                                                                                    | 46,4465 | Judys-<br>IPadAir2                                                             | 10.0.0.5         | 06/30/2015<br>09/29/20 PM                                | 1 Hrs 19 Mins 5 Secs                 | guest                                                           | wpa2-psk                 | AES                  | 802.11ng      |

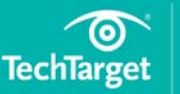

| ■ 10 steps to troubleshoot | wireless |
|----------------------------|----------|
| connection problems        | p. 2     |
|                            |          |
| Related Content            | p. 22    |

# Step 4: Verify TCP/IP settings

Although we describe using Windows to manage wireless connections here, troubleshooting is conceptually similar when using other kinds of Wi-Fi clients.

- Open the network connections control panel and select your wireless network adapter. If the status is still *Disabled*, return to step 2.
- If status is *Not Connected*, select your wireless network's SSID and click *Connect*. If your network's SSID does not appear in the list or you cannot connect to your network, go to step 8 to debug wireless settings.
- While attempting to connect, status may change briefly to *Authenticating* or *Acquiring Network Address*, then *Connected*. At that point, use Status/Support to determine the client's assigned IP address. If the client's IP is 0.0.0.0 or 169.254.x.x, click *Diagnose*. If that persists, go to step 8.
- Otherwise, if the Wi-Fi client's IP address is not in your AP or router's subnet, use the Properties/Internet (TCP/IP) panel to reconfigure the connection to get an address automatically and repeat step 4.

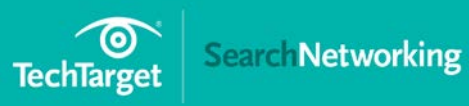

| 10 steps to troubleshoot wireless |       |  |
|-----------------------------------|-------|--|
| connection problems               | p. 2  |  |
|                                   |       |  |
| Related Content                   | p. 22 |  |

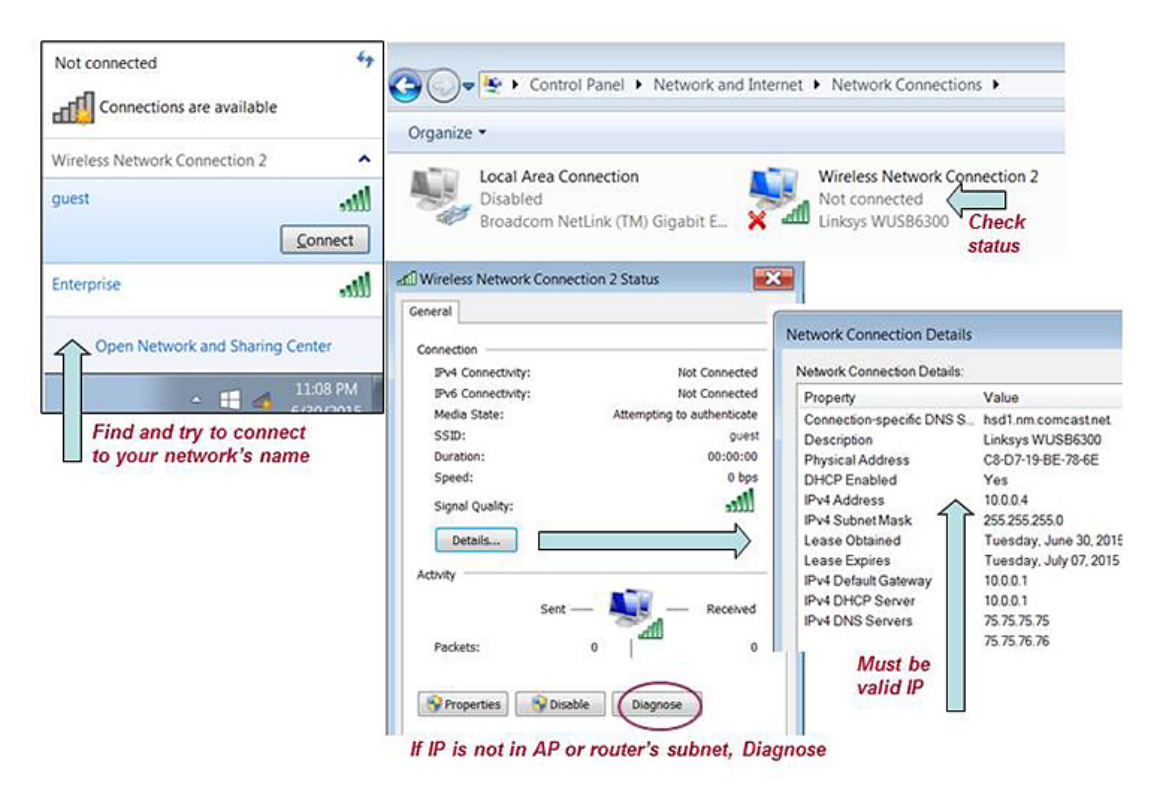

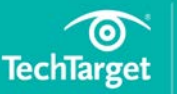

| ■ 10 steps to troubleshoot | wireless |
|----------------------------|----------|
| connection problems        | p. 2     |
|                            |          |
| Related Content            | p. 22    |

# Step 5. Verify network connection with Ping

Once your wireless client has a valid IP address, use ping to verify network connectivity.

Run a Command Prompt window from the wireless client's Start menu and use it to ping your AP or router's IP address with the Internet Control Message Protocol as shown in Figure 5.

- If pinging your AP or router repeatedly fails, skip to step 6.
- If pinging your AP or router is successful, then ping any other wired or wireless LAN client that you wish to share files or printers with. If that ping fails, then the destination may be using a firewall to block incoming messages.
- After disabling the destination's Windows firewall, ping again. If ping is now successful, then the firewall you disabled may also be blocking Windows network protocols. Reconfigure the firewall to permit the traffic you want to exchange between LAN clients. For example, re-enable the firewall and permit inbound file and printer sharing.

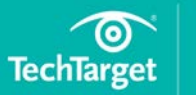

### 

### In this e-guide

| 10 steps to troubleshoot wireless |       |  |  |
|-----------------------------------|-------|--|--|
| connection problems               | p. 2  |  |  |
|                                   |       |  |  |
| Related Content                   | p. 22 |  |  |

| Construction of the Construction of the                                                                                                    |                                                                                                    |                                                                                                    | Command Prompt                                                                                                    |                                                                                                    |                                                                                             |                                                                                                    |
|----------------------------------------------------------------------------------------------------|----------------------------------------------------------------------------------------------------|----------------------------------------------------------------------------------------------------|----------------------------------------------------------------------------------------------------|----------------------------------------------------------------------------------------------------|---------------------------------------------------------------------------------------------|----------------------------------------------------------------------------------------------------|
| :\>ipconfig                                                                                                    |                                                                                                    |                                                                                                    | C:\>ping 10.0.0.1                                                                                                    | $\leftarrow$                                                                                                    |                                                                                             |                                                                                                    |
| lindows IP Configuration                                                                                                    | Pinging 10.0.0.1 with 32 bytes of data:<br>Reply from 10.0.0.1: bytes:32 time=5ms TTL=64<br>Reply from 10.0.1: bytes:32 time:3ms TTL=64                                                                                                    |                                                                                                    |                                                                                                    |                                                                                                    |                                                                                             |                                                                                                    |
| Wireless LAN adapter Wireless Network Connection 3:                                                                                                    |                                                                                                    |                                                                                                    | Reply from 10.0.0.1: bytes=32 time=3ms TTL=64<br>Reply from 10.0.0.1: bytes=32 time=3ms TTL=64                                                                                                    |                                                                                                    |                                                                                             |                                                                                                    |
| Media State<br>Connection-specific D                                                                                                    | Ping statistics for                                                                                                    | 10.0.0                                                                                                    | .1:                                                                                                    | H Loot - 0 (07 )                                                                                                    |                                                                                             |                                                                                                    |
| Wireless LAN adapter Wireless Network Connection 2:                                                                                                    |                                                                                                    |                                                                                                    | Packets: Sent = 4, Received = 4, Lost = 0 (07, 1<br>Approximate round trip times in milli-seconds:<br>Minimum = 3ms. Maximum = 5ms. Average = 3ms                                                                                                    |                                                                                                    |                                                                                             |                                                                                                    |
| Connection-specific D<br>IPv6 Address.                                                                                                    | NS Suffix . : hsd1.nm.                                                                                                    | comcast.net.<br>81:6a92:39bd:9f4d:4478:b82                                                                                                    | Ping AP or Router                                                                                                    | 's LAN                                                                                                    | IP – tł                                                                                     | his one is successf                                                                                                   |
| Link-local IPu6 Addres                                                                                                    | ss : fe80::39                                                                                                    | 81:6492:1524:0049:195:8890<br>bd:9f4d:4478:b82%14                                                                                                    | C:\>ping 10.0.0.25                                                                                                    |                                                                                                    |                                                                                             |                                                                                                    |
| Subnet Nask                                                                                                    |                                                                                                    | 255.0<br>a4 : 62ff : føda : fcf1%14                                                                                                    | Pinging 10.0.0.25 wil<br>Reply from 10.0.0.4:<br>Reply from 10.0.0.4:<br>Reply from 10.0.0.4:<br>Reply from 10.0.0.4:                                                                                                    | th 32 by<br>Destine<br>Destine<br>Destine<br>Destine                                                                                 | ytes of<br>ation he<br>ation he<br>ation he                                                 | data:<br>ost unreachable.<br>ost unreachable.<br>ost unreachable.<br>ost unreachable.                                 |
| Control Panel                                                                                                    | System and Security + Windows F                                                                                                    | rewan                                                                                                    | Ping statistics for                                                                                                    | 10.0.0.2                                                                                                    | 25:                                                                                         |                                                                                                    |
|                                                                                                    |                                                                                                    |                                                                                                    | Packets: Sent = 4                                                                                                    | 4. Rece:                                                                                                    | ived =                                                                                      | 4. Lost = 0 (0% los                                                                                                   |
| Control Panel Home                                                                                                    | Help protect your comp                                                                                                    | outer with Windows Firewall                                                                                                    | Packets: Sent = 4 Ping another clien                                                                                                    | t's IP -                                                                                                    | this o                                                                                      | ne is blocked                                                                                                    |
| Control Panel Home Allow a program or feature through Windows Firewall                                                                                                    | Help protect your comp<br>Windows Firewall can help prev<br>through the Internet or a netwo                                                                                                    | outer with Windows Firewall<br>vent hackers or malicious software from ga                                                                                                    | Packets: Sent = P<br>Ping another clien<br>ining access to your computer                                                                                                    | 4. Recei                                                                                                    | this o                                                                                      | 4. Lost = 0 (0% 105<br>one is blocked                                                                                 |
| Control Panel Home Allow a program or feature through Windows Firewall Change notification settings                                                                                                    | Help protect your comp<br>Windows Firewall can help pre-<br>through the Internet or a netwo                                                                                                    | outer with Windows Firewall<br>went hackers or malicious software from ga<br>wk.                                                                                                    | Packeta: Sont :<br>Ping another clien<br>Ining access to your computer<br>If Windows firewall                                                                                                    | t's IP -                                                                                                    | this o                                                                                      | 4. Lost = 0 (0/ 105)<br>one is blocked<br>traffic,                                                                    |
| Control Panel Home Allow a program or feature through Windows Firewall Change notification settings Turn Windows Firewall on or off                                                                     | Help protect your comp<br>Windows Firewall can belp pre-<br>through the Internet or a netwo<br>Windows Firewall with Advance<br>File Action View Help                                                                                                    | puter with Windows Firewall<br>vent hackers or malicious software from ga<br>rk.<br>ced Security                                                                                                    | Packota: Sont = 1<br>Ping another clien<br>ning access to your computer<br>If Windows firewal<br>reconfigure to per                                                                                                    | t's IP -<br>II is blo<br>mit des                                                                                                    | - this o<br>ocking<br>sired e                                                               | traffic,                                                                                                    |
| Control Panel Home Allow a program or feature<br>through Windows Firewall Change notification settings Turn Windows Firewall on or<br>off Restore defaults                                              | Help protect your comp<br>Windows Firewall can belp pre-<br>through the Internet or a netwo<br>Windows Firewall with Advans<br>File Action View Help                                                                                                    | outer with Windows Firewall<br>vent hackers or malicious software from ga<br>rk.<br>ced Security                                                                                                    | Packota: Sont = 1<br>Ping another clien<br>ning access to your computer<br>If Windows firewal<br>reconfigure to per<br>such as file and pu                                                                                                    | H. Recei<br>It's IP<br>II is blo<br>mit des<br>rinter s                                                                              | - this o<br>ocking<br>sired e<br>sharing                                                    | 4. Lost = 0 (02 los<br>one is blocked<br>traffic,<br>xceptions                                                        |
| Control Panel Home Allow a program or feature through Windows Firewall Change notification settings Turn Windows Firewall on or off Restore defaults Advanced settings                                  | Help protect your comp<br>Windows Firewall can belp pre-<br>through the Internet or a netwo<br>Windows Firewall with Advans<br>File Action View Help<br>Compared The Compared States<br>Windows Firewall with Advans                                                                                                    | outer with Windows Firewall<br>went hackers or malicious software from ga<br>rk.<br>ced Security<br>Inbound Rules - Filtered by: File and Pri                                                                                                    | Packota: Sont = 1<br>Ping another clien<br>ning access to your computer<br>If Windows firewal<br>reconfigure to per<br>such as file and pu<br>nter Stating                                                                                                    | nt's IP -<br>II is blo<br>mit des<br>rinter s                                                                                        | this o<br>cking<br>sired e.<br>haring                                                       | traffic,<br>xceptions                                                                                                 |
| Control Panel Home Allow a program or feature<br>through Windows Firewall Change notification settings Turn Windows Firewall on or<br>off Restore defaults Advanced settings<br>Troubleshoot my network | Help protect your comp<br>Windows Firewall can help pre-<br>through the Internet or a netwo<br>Windows Firewall with Advant<br>File Action View Help<br>Windows Firewall with Advant<br>Windows Firewall with Advant<br>Disbound Rules                                                                                                    | outer with Windows Firewall<br>went hackers or malicious software from ga<br>rk.<br>ced Security<br>Inbound Rules Filtered by File and Pri<br>Name                                                                                                    | Packota: Sent : 1<br>Ping another clien<br>ning access to your computer<br>If Windows firewal<br>reconfigure to per<br>such as file and pu<br>ster Sharing<br>Group                                                                                                    | H. Recei<br>It's IP –<br>II is blo<br>mit des<br>rinter s<br>Profile                                                                 | - this o<br>ocking<br>sired e.<br>haring                                                    | 4. Lost = 0 (02 los<br>one is blocked<br>traffic,<br>xceptions                                                        |
| Control Panel Home Allow a program or feature through Windows Firewall Change notification settings Turn Windows Firewall on or off Restore defaults Advanced settings Troubleshoot my network          | Help protect your comp<br>Windows Firewall can help pre-<br>through the Internet or a netwo<br>Windows Firewall with Advance<br>File Action View Help<br>Help Action View Help<br>Help Help Help<br>Help Help Help<br>Windows Firewall with Advance<br>Inbound Rules<br>Dutbound Rules<br>Competion Security Rules                                                                                                    | outer with Windows Firewall<br>went hackers or malicious software from ga<br>ork.<br>ced Security<br>mbound Rules - Filtered by: File and Pri<br>Name<br>File and Printer Sharing (Echo Request                                                                                                    | Packota: Sent : 1 Ping another clien ning access to your computer If Windows firewal reconfigure to per such as file and pr nter Staring Group - KMPv4-, File and Printer Staring                                                                                                    | 4. Recei<br>It's IP –<br>II is blo<br>mit des<br>rinter s<br>Profile<br>Domain                                                       | - this o<br>ocking<br>sired e<br>haring<br>Enabled<br>No                                    | 4. Lost = 0 (02 los<br>one is blocked<br>traffic,<br>xceptions                                                        |
| Control Panel Home Allow a program or feature through Windows Firewall Change notification settings Turn Windows Firewall on or off Restore defaults Advanced settings Troubleshoot my network          | Help protect your comp<br>Windows Firewall can help pre-<br>through the Internet or a netwo<br>Windows Firewall with Advan<br>File Action View Help<br>Windows Firewall with Advan<br>Windows Firewall with Advan<br>Dutbound Rules<br>Contection Security Rules<br>Contection Security Rules                                                                                                    | outer with Windows Firewall<br>went hackers or malicious software from ga<br>rk.<br>ced Security<br>Inbound Rules - Filtered by File and Pri<br>Name<br>- File and Printer Sharing (Echo Request<br>- File and Printer Sharing (Echo Request                                                                                                    | Packota: Sent : 1 Ping another clien ning access to your computer If Windows firewal reconfigure to per such as file and pi werstation Group KMPv4-, File and Printer Sharing KMPv4-, File and Printer Sharing                                                                                                    | 4. Recei<br>If is bloc<br>mit des<br>rinter s<br>Profile<br>Domain<br>Public                                                         | enabled<br>No<br>Yes                                                                        | 4. Lost = 0 (02 los<br>one is blocked<br>traffic,<br>xceptions<br>Action<br>Allow<br>Alow                             |
| Control Panel Home Allow a program or feature through Windows Firewall Change notification settings Turn Windows Firewall on or off Restore defaults Advanced settings Troubleshoot my network          | Help protect your comp<br>Windows Firewall can help pre-<br>through the Internet or a netwo<br>Windows Firewall with Advan-<br>File Action View Help<br>Windows Firewall with Advan<br>Dibound Rules<br>Contour Rules<br>Connection Security Rules                                                                                                    |                                                                                                    | Packota: Sent = 1 Ping another clien ning access to your computer If Windows firewal reconfigure to per such as file and pi ter Starling Group - KMPv4 File and Printer Sharing - KMPv4 File and Printer Sharing - KMPv4 File Sharing - KMPv4 File Sharing - KMPv4 File Sharing - KMPv4 File Sharing - KMPv4 File Sharing - KMPv4 File Sharing - KMPv4 File Sharing - KMPv4 File Sharing - KMPv4 File Sharing - KMPv4 File Sharing - KMPv4 File Sharing - KMPv4 File Sharing - KMPv4 File Sh | 4. Recei<br>If is bloc<br>mit des<br>rinter s<br>Profile<br>Domain<br>Public<br>Private                                              | enabled<br>No<br>Yes                                                                        | 4. Cost = 0 (02 los<br>one is blocked<br>traffic,<br>xceptions<br>Action<br>Allow<br>Allow                            |
| Control Panel Home Allow a program or feature<br>through Windows Firewall Change notification settings Turn Windows Firewall on or<br>off Restore defaults Advanced settings<br>Troubleshoot my network | Help protect your comp<br>Windows Firewall can help pre-<br>through the Internet or a netwo<br>Windows Firewall with Advant<br>File Action View Help<br>Compared The State of the State<br>Windows Firewall with Advant<br>Dibbound Rules<br>Dotbound Rules<br>Connection Security Rules                                                                                                    | uter with Windows Firewall went hackers or malicious software from ga rk cod Security Inbound Rules Filtered by File and Ril Name File and Printer Sharing (Echo Request File and Printer Sharing (Echo Request File | Packota: Sent : 1 Ping another clien ning access to your computer If Windows firewal reconfigure to per such as file and pin ter Sharing Group KMP4 File and Printer Sharing KMP4 File and Printer Sharing KMP4 File and Print                                                         | 4. Record<br>It's IP –<br>II is bloc<br>mit des<br>rinter s<br>Profile<br>Domain<br>Public<br>Private<br>Domain<br>Bablic            | - this o<br>ocking<br>sired e.<br>haring<br>Enabled<br>No<br>Yes<br>Yes<br>No               | 4. Lost = 0 (02 los<br>one is blocked<br>traffic,<br>xceptions<br>Action<br>Allow<br>Allow<br>Allow                   |
| Control Panel Home Allow a program or feature through Windows Firewall Change notification settings Turn Windows Firewall on or off Restore defaults Advanced settings Troubleshoot my network          | Help protect your comp<br>Windows Firewall can help pre-<br>tricuigh the Internet or a netwo<br>Windows Firewall with Advance<br>File Action View Help<br>the Action View Help<br>the Action Vie | Line and Printer Sharing (Echo Request     File and Printer Sharing (Echo Request     File And Printer Sha     | Packota: Sent = 1 Ping another clien ning access to your computer If Windows firewal reconfigure to per such as file and pin ter Sharing Group KMP4 File and Printer Sharing KMP4 File and Printer Sharing KMP4 File AMP4 File AMP4 File AMP4 File KMP4 File AMP4 File KMP4 File AMP4 File KMP4 File AMP4 File KMP4 File KMP                                                                                                    | 4. Record<br>It's IP –<br>II is bloc<br>mit des<br>rinter s<br>Profile<br>Domain<br>Public<br>Private<br>Domain<br>Public<br>Private | - this o<br>ocking<br>sired e.<br>haring<br>Enabled<br>No<br>Yes<br>Yes<br>No<br>Yes<br>Yes | 4. Lost = 0 (02 los<br>one is blocked<br>traffic,<br>xceptions<br>Action<br>Allow<br>Allow<br>Allow<br>Allow<br>Allow |

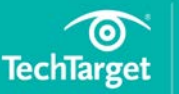

### 

SearchNetworking

### In this e-guide

| ■ 10 steps to troubleshoot | wireless |
|----------------------------|----------|
| connection problems        | p. 2     |
|                            |          |
| Related Content            | p. 22    |

# Step 6: Check wireless-specific issues

If your wireless client still cannot connect, get a valid IP address or ping your AP or router, then it's time to consider wireless-specific problems.

The wireless AP or router and client must use compatible 802.11 standards and the same network name (SSID). Use your AP or router's admin GUI to view WLAN settings and compare them to your client's wireless connection parameters.

- If your SSID does not appear in the Client's Available Networks list, enable *SSID broadcasts* on your AP or router. Alternatively, add the SSID to your client's Wireless Networks list, allowing devices to connect even if the SSID is hidden. Be sure to match the SSID exactly, including capitalization.
- 802.11ac, dual-band 802.11n and older 802.11a clients can connect to 802.11ac or 802.11n APs or routers using channels in the 5 GHz band.
- 802.11n and older 802.11b/g clients can also connect to 802.11n APs or routers using channels in the 2.4 GHz band.
- To connect older 802.11a or 802.11b/g clients, enable *Mixed Mode* and slower modulation and coding scheme rates on your AP or router. For example, to connect to 802.11b clients, at least the 11 Mbps rate must be enabled. To connect to 802.11g clients, at least the 54 Mbps rate must be supported. Even slow rates are needed to connect to old clients over longer distances.

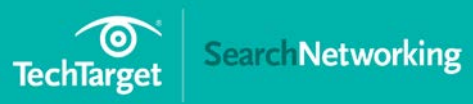

| ■ 10 steps to troubleshoot | wireless |
|----------------------------|----------|
| connection problems        | p. 2     |
|                            |          |
| Related Content            | p. 22    |

| 2.4 GH2       | 11b/g Rate Se<br>stomize 2.4 Gi | etting<br>Hz 11b/g Rate | Setting |                   |           | 5.0 GH             | z 11a Rate Settin<br>ustomize 5.0 GHz | 11a Rate Setting            |                  |     |
|---------------|---------------------------------|-------------------------|---------|-------------------|-----------|--------------------|---------------------------------------|-----------------------------|------------------|-----|
| 1 Mbp         | s Basic                         | • 13                    | 2 Mbps  | Opti              | onal 🔻    | 6 Mbps             | s Basic                               | · 24 Mbps                   | Basic •          |     |
| 2 Mbp         | s Basic                         | • 18                    | B Mbps  | Opti              | onal •    | 9 Mbp              | s Optional                            | · 36 Mbps                   | Optional •       |     |
| 5.5 Mb        | s Basic                         | • 24                    | Mbps    | Opti              | onal •    | 12 Mbp             | Basic                                 | <ul> <li>48 Mbps</li> </ul> | Optional *       |     |
| 6 Mbp         | s Optiona                       | d • 36                  | 5 Mbps  | Opti              | onal •    | 18 Mbp             | S Ontional                            | <ul> <li>54 Mbos</li> </ul> | Optional V       |     |
| 9 Mbp         | s Option:                       | • 48                    | Mbps    | Opti              | onal •    |                    | - Provide                             |                             | ale and a second |     |
| 11 Mbc        | s Basic                         | • 54                    | Mbos    | Onti              | onal T    |                    |                                       |                             |                  |     |
| Cust<br>MCS 0 | omize 2.4 GHz<br>Optional       | and 5.0 GHz<br>MCS 8    | Option  | S Rate S<br>nal 🔹 | MCS 16    | Optional •         |                                       |                             |                  |     |
| MCSI          | Optional .                      | MCSO                    | Ontion  | nol •             | MCS 17    | Optional .         | Choose                                |                             |                  |     |
| MCS 2         | Optional •                      | MCS 10                  | Ontio   | v lee             | MCS 18    | Optional .         | compatib                              | le                          |                  |     |
| MCG3          | Octional .                      | MCS 11                  | Ontion  | nal •             | MCS 10    | Optional .         | standard(                             | (s)                         |                  |     |
| MCGA          | Optional •                      | MCS 12                  | Ontion  | nal •             | MCS 20    | Optional •         | to match                              | vour                        |                  |     |
| MCSS          | Optional .                      | MCG 12                  | Option  |                   | MCS 21    | Optional •         | 802.11 cl                             | ients                       |                  |     |
| MOSS          | Optional •                      | MCS 13                  | Option  | nga •             | MC0 21    | Optional •         | (b, g, a, n                           | , or ac)                    |                  |     |
| MCS 0         | Optional •                      | MCSI                    | Opeior  | 140               | M00 22    | Optional •         | On some                               | products, th                | nis              |     |
| MCS /         | Optional •                      | MCS 15                  | Option  | 131 •             | MGS 23    | Optional •         | may be c                              | alled "Mixed                | Mode"            |     |
| vanced        |                                 |                         |         |                   |           |                    |                                       |                             |                  |     |
| onfigurati    | on Settings                     |                         |         |                   |           |                    |                                       |                             |                  |     |
| Maximum       | Client Limit                    | 100                     |         | (1-100            | )         | Inactive Client Ag | geout                                 | 5                           | (1-30 minut      | les |
| RTS Three     | shold                           | 2346                    |         | (1-234            | 6 bytes)  | Roaming Cache      | Update Interval                       | 60                          | (10-36000        | sec |
| Fragment      | Threshold                       | 2346                    |         | (256-2            | 346 bytes | ) Roaming Cache    | Ageout                                | 60                          | (1-1000)         |     |
| DTILL Com     | 0.0                             | 1                       |         | (1.255            |           |                    |                                       |                             |                  |     |

Disable 802.11n high throughput capabilities to support incompatible 802.11b/g/a clients

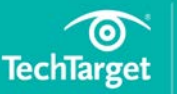

### 

### In this e-guide

| ■ 10 steps to troubleshoot v | wireless |
|------------------------------|----------|
| connection problems          | p. 2     |
|                              |          |
| Related Content              | p. 22    |

# **Step 7: Look for a security mismatch**

If a matched wireless client and AP or router can "hear" each other but still can't connect or exchange traffic, look for a security mismatch.

The client must support the security mode the AP or router requires: Open, WEP, WPA or WPA2. Unless the WLAN is open (unsecured), the AP or router and client must also have (or dynamically receive) the same keys used to encrypt traffic between them. Compare your AP or router's WLAN security settings to your client's wireless connection properties to match them.

- If your AP or router uses WEP, set the client's encryption to WEP and match the authentication type (open or shared). Copy the AP or router's first WEP key to the client, translating from ASCII to hex if needed.
- If your AP or router uses WPA-Personal, set the client's authentication to WPA-PSK and match the encryption type (TKIP). Enter the same passphrase on both devices Remember: Capitalization counts!
- If your AP or router uses WPA2-Personal, set the client's authentication to WPA2-PSK, match the encryption type (AES) and enter the same passphrase on both devices. If you must support both WPA and WPA2 clients, set your AP or router to allow both TKIP and AES encryption.

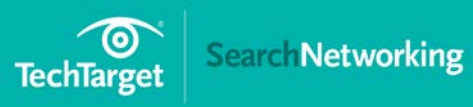

| 10 steps to troubleshoot wireless |       |  |  |
|-----------------------------------|-------|--|--|
| connection problems               | p. 2  |  |  |
|                                   |       |  |  |
| Related Content                   | p. 22 |  |  |

• If your AP or router uses WPA or WPA2-Enterprise, set the client's authentication to WPA or WPA2 respectively, match the encryption type and continue 802.1X set-up in step 8.

| SSIDs > Edit 'gu<br>Save Can                                | cel                       | WPA-Personal = W<br>WPA-Enterprise = | /PA-PSK = WPA-Pre-Shared Key<br>WPA = WPA RADIUS                                                                          |
|-------------------------------------------------------------|---------------------------|--------------------------------------|----------------------------------------------------------------------------------------------------|
| Profile Name*                                               | guest                     | The WPA version (                    | WPA or WPA2) must also match                                                                                              |
| SSID*                                                       | guest                     | WPA uses Thip en                     | crypuon; WPA2 uses AE3                                                                                                    |
| SSID Broadcast Bar                                          | nd 2.4 GHz (11b           | /g/n) and 5 GHz (11a/n/ 🔹            |                                                                                                    |
| Description                                                 | PSK-secured               |                                      | (0-64 characters)                                                                                                    |
| SSID Access Sec                                             | unity                     |                                      |                                                                                                    |
| I WPAWPA2 PS                                                | SK (Personal) O Privat    | te PSK 🔘 WPA/WPA2 802.1X (Ente       | rprise) 💿 WEP 💿 Open                                                                                                    |
| Key Managemer<br>Encryption Metho<br>Key Type<br>Key Value* | od CCMP (AES<br>ASCII Key | 2 Personal)-PSK •<br>) •             | Match all of the AP or router's<br>security parameters, including<br>passphrase (key) capitalization<br>(8-63 characters) |
| Connect to a Ne                                             | twork                     | SMB Wireles                          | s Network Properties                                                                                                    |
| Type the netw                                               | ork security key          | Connection                           | Security                                                                                                    |
| Security key:                                               | matchMeExactly            | Security ty                          | pe: WPA2-Personal                                                                                                    |
|                                                             | Hide characters           | Encryption                           | type: AES 🔹                                                                                                    |
| 1                                                           |                           | Network se                           | ecurity key                                                                                                    |
|                                                             |                           | OK Cancel                            | Show characters                                                                                                    |

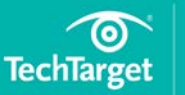

| 10 steps to troubleshoot wireless |       |  |  |
|-----------------------------------|-------|--|--|
| connection problems               | р. 2  |  |  |
|                                   |       |  |  |
| Related Content                   | p. 22 |  |  |

# **Step 8: Ensure RADIUS is working**

WPA and WPA2-Enterprise log the client into the network and deliver encryption keys using an 802.1X-capable RADIUS server. If you do not already have a RADIUS server, consult this tip. Otherwise, try the following:

- Reconfigure your AP or router and server with a matching RADIUS secret.
- Reconfigure your RADIUS server to accept requests from your AP or router.
- Use ping to verify AP or router-to-RADIUS server network reachability.
- Watch LAN packet counters to verify that RADIUS is being sent, or use a LAN analyzer debug RADIUS protocol issues.

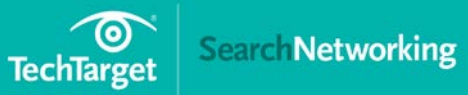

 10 steps to troubleshoot wireless connection problems
 p. 2

Related Content

| MSC-                                                                 | 3300                                                                                                 |                                                                                                    | ((1)) Linksys WPC55AGe                                                                                           | Status                                              | ? ×                    |
|----------------------------------------------------------------------|----------------------------------------------------------------------------------------------------|----------------------------------------------------------------------------------------------------|----------------------------------------------------------------------------------------------------|-----------------------------------------------------|------------------------|
| Colubris<br>NETWORKS Home                                            | ent Tool                                                                                             |                                                                                                    | General Support                                                                                                  |                                                     |                        |
| VSC Wireless Network<br>RADIUS<br>Add/Edit RADIUS profile            | Security Public acce<br>802.1X Firewall i                                                            | ss Management Status Tools<br>PPTP client IPSec Certificates                                                                                                    | M Status:<br>Network:<br>Duration: If of<br>Speed: in<br>Signal Strength: ch                                     | client gets stuck<br>this state, then<br>eck RADIUS | ity<br>let<br>05<br>ps |
| Profile name<br>Profile name: MyRADIUS                               | Configure serv                                                                                       | Primary RADIUS server<br>Server address: 192.168.20.20                                                                                                    | Activity S                                                                                                    | Sent — 👘 — Receive<br>20.075   :                    | əd<br>39               |
| Settings<br>Authentication port: 1812<br>Accounting port: 1813       | IP, port, & sect<br>into router                                                                      | Confirm secret: ***** WZCTrace.LOG - Notepad                                                                                                    | Properties Dis                                                                                                   | able View Wireless Networks                         | 5                      |
| Retry interval: 10<br>Retry timeout: 60<br>Wat<br>ana<br>exa<br>to d | seconds 4<br>seconds 4<br>ch counters, 4<br>lyze packets, & 4<br>mine trace logs 4<br>etermine how 4 | Eddt         Format         Vew         Help           5:19:281:         [StateIterateFn(0x05C2AC           5:19:281:         Plumbing config 0           5:19:281:         [MemFree(0x00000000)]           5:19:281:         [WzcNetmanNotify](0x05C2A           5:19:281:         [WzcNetmanNotify]=0           5:19:281:         WZCNSTAMNOTIFY]=0           5:19:281:         Requesting the release o           5:19:281:         LetstestSelectedConfig(0x           5:19:281:         [DevioSetIntfOIDS (0x05C2           5:19:281:         [DevioSetIntfOIDS (0x05C2 | 78)<br>GC78)<br>igs=<110/110> => <7:32>:<<br>of the DHCP lease<br>05C2AC78)<br>iAC78.0x00EEFDCC)<br>0xd010108.1) | CorpNet/                                            | se                     |
| far l                                                                | RADIUS gets                                                                                          |                                                                                                    | Ln 5, 0                                                                                                    | Col 32                                              |                        |

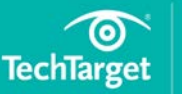

| 10 steps to troubleshoot wireless |       |  |  |
|-----------------------------------|-------|--|--|
| connection problems               | p. 2  |  |  |
|                                   |       |  |  |
| Related Content                   | p. 22 |  |  |

## Step 9: Check 802.1X EAP and user login

If RADIUS is working but the client's access requests are rejected, look for an 802.1X Extensible Authentication Protocol (EAP) or user login problem.

Your client must support one of the EAP types your server requires and must supply a valid login and password, token, certificate or other kind of credential.

- If your server requires EAP-TLS, select *Smart Card or other Certificate* on the client's Network Properties/Authentication panel.
- If your server requires PEAP, select Protected EAP on that panel.
- If your server requires EAP-TTLS or EAP-FAST, install a third-party 802.1X Supplicant program like Cisco's Trust Agent on the client.
- Make sure that client and server EAP-specific properties match, including server certificate Trusted Root Authority, server domain name (optional) and tunneled authentication method (e.g., EAP-MSCHAPv2, EAP-GTC).
- If you are prompted to accept the server's certificate at connect time, examine the certificate carefully, verifying issuer and identity. Never add an unrecognized or suspicious certificate to your trusted list.
- If EAP-TLS problems persist, use a Web browser to inspect the client's certificate and make sure the certificate is valid (e.g., not expired).
- If PEAP problems persist, use CHAP Configure to prevent Windows auto-logon and enter a valid username and password when prompted.

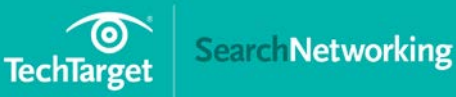

| 10 steps to troubleshoot wireless |       |
|-----------------------------------|-------|
| connection problems               | p. 2  |
|                                   |       |
| Related Content                   | p. 22 |

• If you still haven't spotted the problem, consult your RADIUS server's 802.1X documentation for EAP configuration and debugging hints.

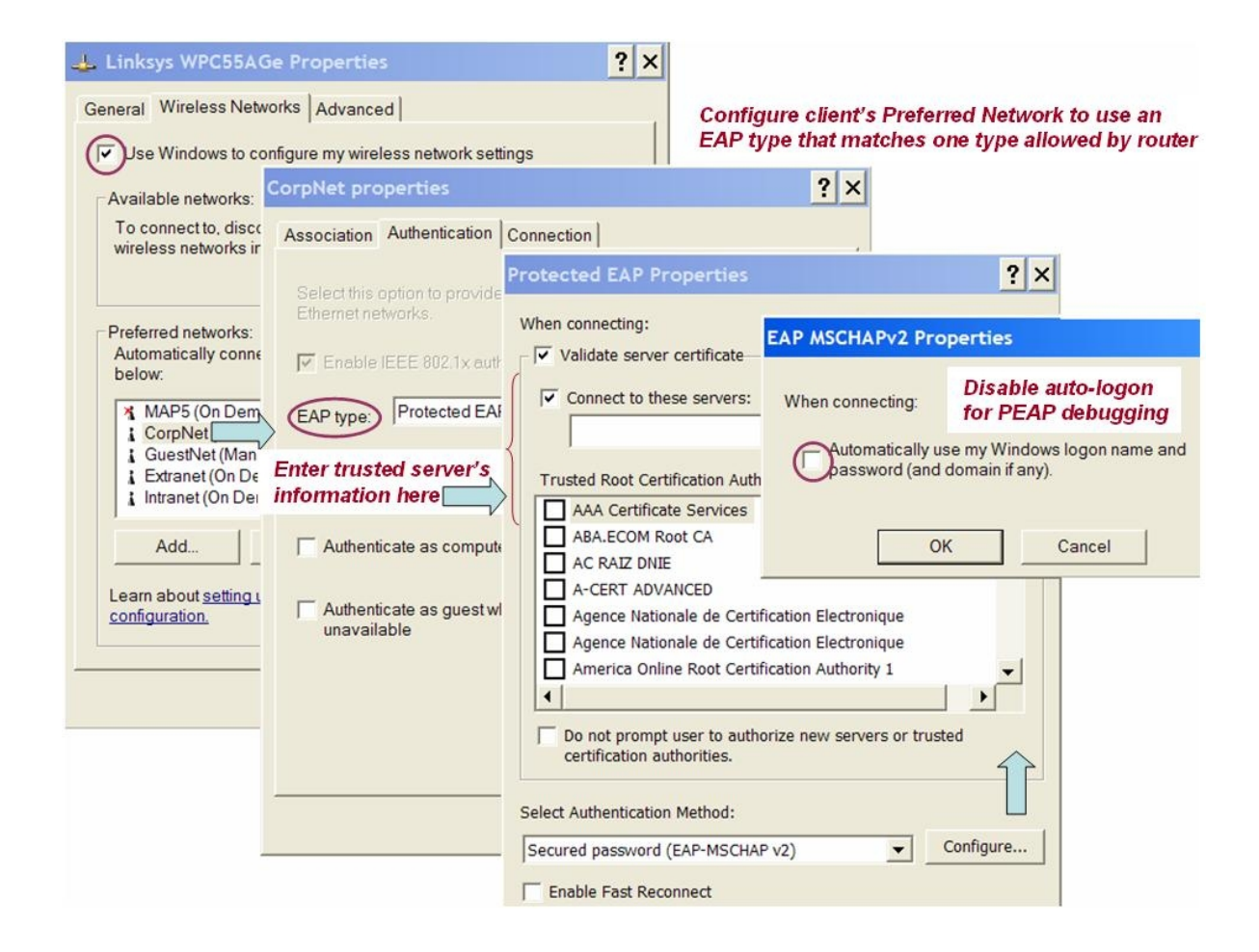

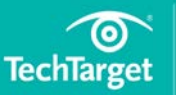

| 10 steps to troubleshoot wireless |       |
|-----------------------------------|-------|
| connection problems               | p. 2  |
|                                   |       |
| Related Content                   | p. 22 |

# **Step 10: Check intermittent network connectivity issues**

Finally, if your wireless client connects and pings successfully, but encounters intermittent network connectivity problems (e.g., some pings work, some fail), you may be experiencing poor signal strength, RF interference, or disconnection caused by AP roaming. See our *Fixing wireless LAN problems* tip for troubleshooting hints.

http://searchnetworking.techtarget.com/feature/Balancing-wireless-LAN-troubleshooting-strategies-for-BYOD

🔰 Next article

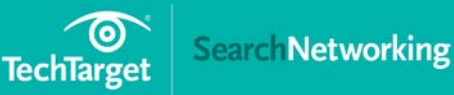

| 10 steps to troubleshoot wireless |       |  |
|-----------------------------------|-------|--|
| connection problems               | р. 2  |  |
|                                   |       |  |
| Related Content                   | p. 22 |  |

# Related Content

Check out more of our top tips on Wi-Fi troubleshooting.

### How to Troubleshoot Android Wi-Fi Connection Problems

Android smartphone and tablet users now abound in the enterprise, making Android Wi-Fi connection troubleshooting a key element of enterprise wireless network connection management.

### How to Troubleshoot iPad and iPhone Wi-Fi Connection Problems

As iPhone and iPad Wi-Fi clients proliferate in the enterprise, IT must troubleshoot Wi-Fi connection problems. Here's how to solve basic iPhone and iPad connection problems.

# Discover more at http://SearchNetworking.com/

Images; Fotalia

©2017 TechTarget. No part of this publication may be transmitted or reproduced in any form or by any means without written permission from the publisher.